## 省清洁生产验收管理平台-注册

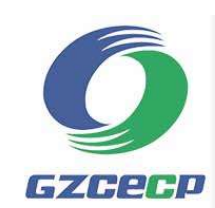

- www.gdqjsc.com
- 首页点击"登录入口"-"企业登录"-"企业注册"

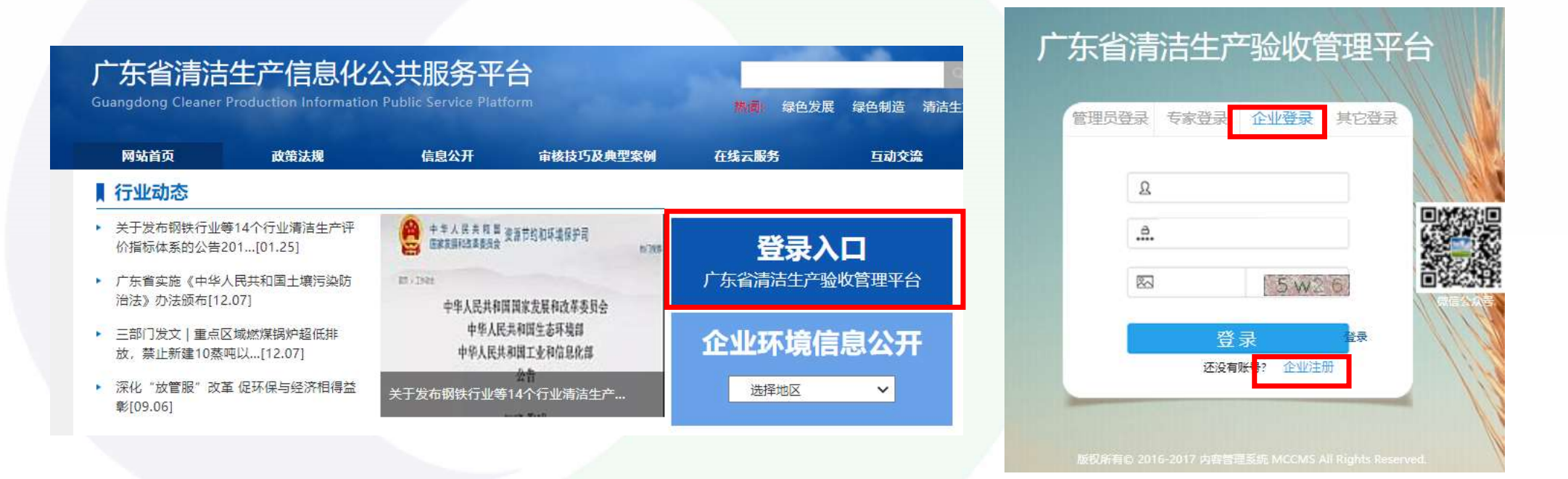

## 省清洁生产验收管理平台-注册

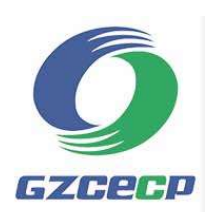

列入审核名单的企业在第一个通道输入企业名称,点击查询
未列入名单企业点击"申请注册"

| 未列入名单企业注册诵道:   |                |  |  |
|----------------|----------------|--|--|
| 未列入名单企业注册是指审核名 | 3单外企业申请清洁生产审核! |  |  |
| 申请注册           |                |  |  |
|                |                |  |  |
|                |                |  |  |
|                |                |  |  |

## 省清洁生产验收管理平台-注册

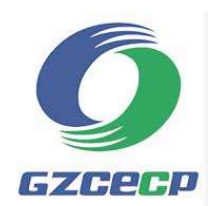

- 列入审核名单企业,在第一个通道输入企业名称,点击查询,填写注册信息提交
- 未列入名单企业,在第二个通道点击"申请注册",填写注册信息提交后经管理员
   审核通过方能正常登陆
- 再次登录填写审核进度、服务机构信息,审核完成后提交审核报告等材料申请验收
   如企业名称、审核形式(简易或全流程)、登录密码变更,请联系83649090

| 青輸入您的企业相关信息进                                | 行查询,然后点击进行注册! |      |        |    |
|---------------------------------------------|---------------|------|--------|----|
| 企业名称                                        | 地区            | 全部 🗸 | 名单发布年份 | Qi |
|                                             |               |      |        |    |
|                                             |               |      |        |    |
|                                             |               |      |        |    |
|                                             |               |      |        |    |
| <b>卡列入名单<u>企业</u>注册通道</b> :                 |               |      |        |    |
| <b>卡列入名单企业注册通道:</b><br>卡列入名单企业注册是指审         | 核名单外企业申请清洁生产  | -审核! |        |    |
| <b>未列入名单企业注册通道:</b><br>未列入名单企业注册是指审<br>申请注册 | 核名单外企业申请清洁生产  | 审核   |        |    |

## 省清洁生产验收管理平台-常见问题

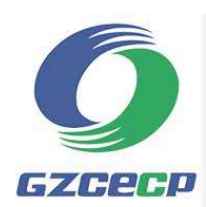

- 有以下情况需联系管理员020-83649090
  - 企业名称更改、审核形式(简易或全流程)变更、登录密码重置
  - 提交注册信息后提示已注册, 忘记密码
- 注册信息填完点击"提交"不成功时
  - 检查所有文本框和选项是否填写完整
  - 换浏览器重新填写提交
- 审核绩效表填写及报告上传页面点击"提交"不成功时
  - 检查所有文本框是否填写完整、上传的附件是否超过限制要求
  - 刷新后重新填写提交
  - 换浏览器重新填写提交